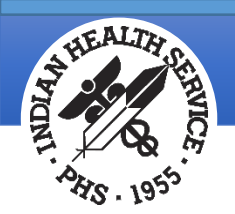

# Processing the Electronic Remittance Advice ERA 835

**RPMS Accounts Receivable Training** 

Adrian Lujan Office of Information Technology

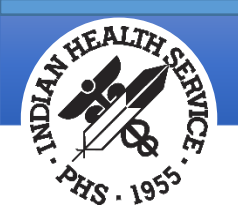

#### Objectives

- About the Electronic Remittance Advice (ERA)
- Defining the Process
- Creating the Collection Batch
- Loading and Preparing the File for Posting
- Posting the ERA
- Reports
- Troubleshooting
- Questions/Discussion

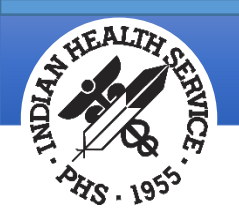

#### Disclaimer

- The information in this presentation is meant for guidance. Please follow your policies and procedures and seek assistance when needed.
- The Indian Health Service (IHS) and the Office of Information Technology does not recommend or endorse any vendors used for this presentation
- The opinions expressed in this presentation are those of the author and do not necessarily reflect the views of the Indian Health Service

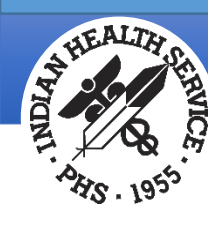

#### About the Electronic Remittance Advice

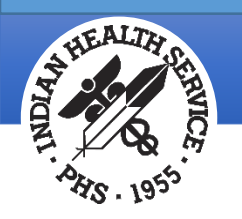

### Remittance Advice and Types

## The Remittance Advice (RA) explains details about payments and adjustments made to claims processed by the payer

- Two types of Remittance Advices exist
  - Electronic Remittance Advice (ERA)
    - HIPAA-compliant X12N 835 format, Version 5010
    - Companion guides available for view on the CMS Website: Medicare Electronic Billing
  - Standard Paper Remittance Advice (SPR)
- Agreements are put in place to receive the electronic remittance advice
  - Directly from payer
  - Via clearinghouse
  - PNC Bank federal sites

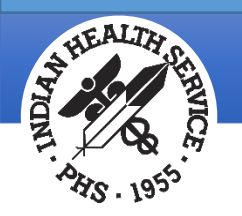

### Viewing the Electronic Remittance Advice

- Sites can use a third-party software to view the ERA in a paper remittance format
  - Institutional
    - PC Print Software
  - Professional including Dental
    - Medicare Remit Easy Print (MREP)
      - Used to view and print remittance information on all claims included in the 835
      - View and print remittance information for a single claim
      - View and print a summary page
      - View, print, export special reports

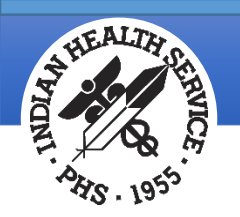

#### Easy Print Display

| 🕞 Medicare R                         | Medicare Remit EasyPrint v4.5                                                                  |              |                  |               |           |           |         |        |          |           |           |          |      |         |     |
|--------------------------------------|------------------------------------------------------------------------------------------------|--------------|------------------|---------------|-----------|-----------|---------|--------|----------|-----------|-----------|----------|------|---------|-----|
| <u>F</u> ile Ta <u>b</u> <u>V</u> ie | <u>F</u> ile Ta <u>b</u> <u>V</u> iew <u>R</u> eport <u>S</u> earch <u>T</u> ools <u>H</u> elp |              |                  |               |           |           |         |        |          |           |           |          |      |         |     |
| Import                               | P Report 🔻                                                                                     | Arch         | ive <u>R</u> Res | tore 🔀 De     | elete 🭳   | Search    | Print L | ist    |          |           |           |          |      |         |     |
| Payer Name                           | Payee Nam                                                                                      | e            | Payee ID         | Check D       | Check/E   | Check/E   | Cla     | aims   | Check/EF | T Number  | Version   | Filename |      |         |     |
| ANYSTATE M                           | INDIAN HEA                                                                                     | ALTH HO      | 9991199          | 07/20/17      | 0.0       | D NON     |         | 1      | 0000000  | 0000      | 005010X22 | ANYSTA   | TE   |         |     |
| BCBS OF NE                           | CUSTOMER                                                                                       | SERVIC       | 1932187          | 03/22/11      | 14825.8   | 2 CHK     |         | 4      | 3601125  | 413       | 005010X22 | BCBS OF  | • NE |         |     |
|                                      |                                                                                                |              |                  |               |           |           |         |        |          |           |           |          |      |         |     |
|                                      |                                                                                                |              |                  |               |           |           |         |        |          |           |           |          |      |         |     |
|                                      |                                                                                                |              |                  |               |           |           |         |        |          |           |           |          |      |         |     |
|                                      |                                                                                                |              |                  |               |           |           |         |        |          |           |           |          |      |         |     |
| Chim List                            |                                                                                                | China Datail | 1                | Donait Cumana |           | Data Mau  | 1       |        | aavab    | Class     | -         |          |      |         |     |
| Claim List                           |                                                                                                |              |                  |               |           | Data view |         | 5      | earch    | Gloss     | arv       |          |      |         | -1  |
| Name                                 |                                                                                                |              | ACNT             |               | ICN       | Billed An | nount   | Paid / | Amount   | From Date | To Date   | ASG      |      |         | -1  |
| PATIENT, P                           | AULA                                                                                           | 1967         | 7495A-18-999     | 99 171953     | 814400157 | 77 1      | 45.00   |        | 0.00     | 5/8/2017  | 5/8/2017  | Y        |      |         |     |
|                                      |                                                                                                |              |                  |               |           |           |         |        |          |           |           |          |      |         |     |
|                                      |                                                                                                |              |                  |               |           |           |         |        |          |           |           |          |      |         |     |
|                                      |                                                                                                |              |                  |               |           |           |         |        |          |           |           |          |      |         |     |
|                                      |                                                                                                |              |                  |               |           |           |         |        |          |           |           |          |      |         |     |
| Print                                | Print Check All UnCheck All 🖳 Data                                                             |              |                  |               |           |           |         |        |          |           |           |          |      |         |     |
| Segment count                        | >>29                                                                                           |              |                  |               |           |           |         |        |          |           |           |          |      | 7/12/20 | 018 |

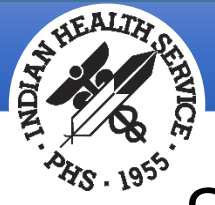

#### Sample Easy Print ERA

BCBS OF NEW MEXICO 555321 ABC STREET ADDRESS LOS ANGELES, CA 90001

PAYER TECHNICAL CONTACT INFORMATION: NOT AVAILABLE

| CUSTOMER SERVICE DEPARTMENT<br>77177 CENTER COURT ADDRESS<br>CHICAGO, IL 60611      |                                                          |                                                                  | NPI #:<br>DATE:<br>PAGE #:                          | 1932187424<br>03/22/2011<br>1 | 1<br>L                   |
|-------------------------------------------------------------------------------------|----------------------------------------------------------|------------------------------------------------------------------|-----------------------------------------------------|-------------------------------|--------------------------|
| CHECK/EFT #: 3601125413                                                             |                                                          |                                                                  |                                                     |                               |                          |
| REND-PROV SERV-DATE POS PD-PROC/MC<br>RARC                                          | DDS PD-NOS<br>SUB-NOS S                                  | BILLED ALLOWED<br>UB-PROC GRP/CARC                               | DEDUCT<br>CARC-AMT                                  | COINS<br>ADJ-QTY              | PROV-PD<br>BS            |
| NAME:QOYNTENE, BERNICE HIC:174A<br>PT RESP 0.00 CARC 0.<br>ADJ TO TOTALS: PREV PD   | A71983 ACNT:31268A<br>.00 CLAIM TOTALS<br>INTEREST 0.    | ICN:2011Z<br>0.00 0.00<br>00 LATE FILING CHARG<br>CD-78<br>CD-23 | 2000004 ASG:Y<br>0.00<br>E 0.00<br>456.18<br>157.54 | MDA:<br>0.00<br>NET           | 985.00<br>0.00<br>03     |
| OTHER CLAIM REL IDENTIFICATION: (1                                                  | CE) CTR99990001                                          |                                                                  |                                                     |                               |                          |
| NAME: QOYNTENE, BERNICE HIC: VZQ7<br>PT RESP 0.00 CARC 0.<br>ADJ TO TOTALS: PREV PD | 758A71987 ACNT:31267A<br>.00 CLAIM TOTALS<br>INTEREST 0. | ICN:2011Z<br>0.00 0.00<br>00 LATE FILING CHARG<br>CO-23<br>CO-23 | 2000005 ASG:Y<br>0.00<br>E 0.00<br>157.54<br>157.54 | MDA:<br>0.00<br>NET           | 40.41<br>0.00            |
| (0)                                                                                 | CE) CTR99990001<br>CE) CTR99990001                       |                                                                  |                                                     |                               |                          |
| NAME:LAFARGE, JOY HIC:3452<br>PT RESP 0.00 CARC 0.<br>ADJ TO TOTALS: PREV PD        | A71952 ACNT:30342A<br>.00 CLAIM TOTALS<br>INTEREST 0.    | ICN:2011Z<br>0.00 0.00<br>00 LATE FILING CHARG<br>CD-23<br>CD-23 | Q000006 ASG:Y<br>0.00<br>E 0.00<br>157.54<br>157.54 | MDA:<br>0.00<br>NET           | 40.41<br>0.00            |
| (0)                                                                                 | CE) CTR99990001<br>CE) CTR99990001                       |                                                                  |                                                     |                               |                          |
| NAME:BAGGER, ELIZABETH HIC:2587<br>PT RESP 0.00 CARC 0.<br>ADJ TO TOTALS: PREV PD   | A71826 ACNT:30300A<br>.00 CLAIM TOTALS<br>INTEREST 0.    | ICN:2011Z<br>0.00 0.00<br>00 LATE FILING CHARG<br>CO-23<br>CO-23 | Q000007 ASG:Y<br>0.00<br>E 0.00<br>157.54<br>157.54 | MDA:<br>0.00<br>NET           | 260.00<br>0.00           |
| (0)                                                                                 | CE) CTR99990001<br>CE) CTR99990001                       |                                                                  |                                                     |                               |                          |
| TOTALS: # OF BILLED ALL<br>CLAIMS AMT<br>4 0.00                                     | LOWED DEDUCT<br>AMT AMT<br>0.00 0.00                     | COINS TOTAL<br>AMT CARC-AMT<br>0.00 0.00                         | PROV-PD<br>AMT A<br>1325.82                         | PROV<br>DJ-AMT<br>0.00 1      | CHECK<br>AMT<br>14825.82 |
| GLOSSARY : GROUP, REASON, MOA, REMAR                                                | RK AND REASON CODES, C                                   | ORE BUSINESS SCENARIOS                                           |                                                     |                               |                          |

- 23 The impact of prior payer(s) adjudication including payments and/or adjustments. (Use only with Group Code OA) 8
- 3 (BS) Billed Service Not Covered by Health Plan
- 78 Non-Covered days/Room charge adjustment.
  - CO Contractural Obligations

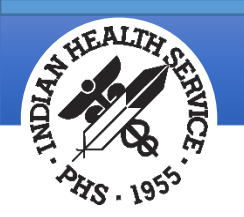

#### ERA Data Elements

#### • Group Codes

- Claim Adjustment Reason Codes (CARC)
  - Provides financial information about claim decisions
  - Used as an adjustment on the claims and, when posted, affects the balance of bill
  - Some CARC codes are classified as Pending or General Category in RPMS and have no effect on the balance
- Remittance Advice Remark Codes (RARC)
  - Further explain an adjustment or relay informational messages not included in a CARC
- Provider-Level Balance (PLB) Reason Codes
  - Describe adjustments made at the Provider level, instead of adjustments at a claim or service line level as described in MM7068
    - An increase in payment for interest due as a result of a late payment by the payer
    - A deduction from payment as a result of a prior overpayment
    - An increase in payment as a result of a provider incentive plan
- CARC Codes are mapped to the A/R Adjustment Categories and Types

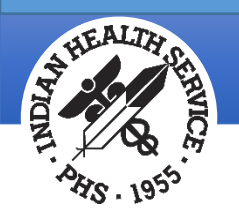

#### Viewing the CARC and RARC Code Sets

RPMS Accounts Receivable contain menu items used to look up the Claim Adjustment Reason Code (CARC) and the Remittance Advice Remark Codes (RARC)

- Create Report Std Adjustment Reason Codes (PST→RADJ) to print the crosswalk from the CARC codes to the A/R Adjustment codes
- Standard Adjustment Reason Inquiry (PST→IADJ) may be used to view an individual CARC code and what it's been mapped to
- Remittance Advice Remark Code Inquiry (PST→IRMK) may be used to look up the RARC code which provides additional detail for the code

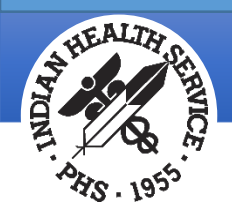

### Standard Adjustment Reason Inquiry (IADJ)

- Select option to view the CARC
- System displays the crosswalk to the A/R Adjustment Category and Type

| NOTE: For a complete hardco<br>please refer to the U | NOTE: For a complete hardcopy listing of Standard Adjustment Reason Codes, please refer to the User Manual. |                      |        |  |  |  |
|------------------------------------------------------|----------------------------------------------------------------------------------------------------|----------------------|--------|--|--|--|
| Standard Adjustment Reason C                         | ode: 245                                                                                                    |                      |        |  |  |  |
| Output DEVICE: HOME// Virt                           | ual                                                                                                    |                      |        |  |  |  |
| Standard Adjustment Reason C                         | ode Inquiry                                                                                                 | JUL 12,2018@09:40    | Page 1 |  |  |  |
| STANDARD<br>CODE: 245                                | SHORT<br>DESC: Prov performan                                                                               | ce program withhold. |        |  |  |  |
| RPMS 15<br>CATEGORY: PENALTY                         | RPMS 985<br>REASON: Prov performa                                                                           | ance prog withhold   |        |  |  |  |
| FULL STANDARD CODE DESCRIPTION:                      |                                                                                                    |                      |        |  |  |  |
| Provider performance pr                              | Provider performance program withhold.                                                                      |                      |        |  |  |  |

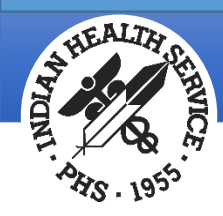

#### Defining the Process

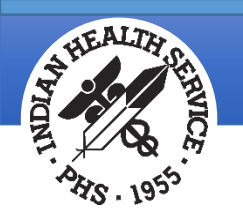

#### **RPMS** Requirements

- Access to the ERA Posting Menu in Accounts Receivable
  - Keys: BARZ ERA MENU
  - File Manager Codes: MV
- Software to download the ERA file
- Access to the RPMS directory where the ERA file is to be stored
  - ERA must be placed in a secure directory due to Protected Health Information (PHI)
  - Sufficient permission must be granted by System Administrator
- Shared directory access
- Must be signed into a cashiering session, if used

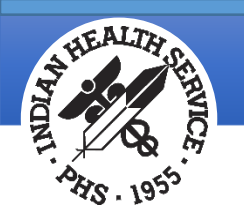

### ERA Tracking Log

- A tracking log to record all ERA activity is strongly encouraged
- This log must be stored in a shared directory and updated after activity is performed for an ERA file

| J18 | 8 👻        | : × 🗸         | <i>f</i> x AML |           |              |                     |                  |                      |            |          |                  |           |                        |
|-----|------------|---------------|----------------|-----------|--------------|---------------------|------------------|----------------------|------------|----------|------------------|-----------|------------------------|
|     | A          | В             | С              | D         | E            | F                   | G                | Н                    |            | J        | К                | L         | М                      |
| 1   | Facility   | INDIAN HEALTH | HOSPITAL       |           |              |                     |                  |                      |            |          |                  |           |                        |
|     |            |               |                |           |              |                     |                  |                      | Collection | Assigned |                  |           |                        |
| 2   | Payer      | EMC File Name | Deposit Date   | Check/EFT | Check Amount | Renamed Filename    | <b>RPMS</b> Load | Collection Batch     | ltem       | То       | <b>RPMS Post</b> | Completed | Comments               |
| 18  | Medicare A | ERN00193.ERN  | 6/27/2018      | 10023231  | 14,201.00    | IH-MCRA-0627181.ERN | 7/2/2018         | MCR OPV-06/30/2018-1 |            | AML      | 7/3/2018         | Yes       | Follow up on two bills |
| 19  |            |               |                |           |              |                     |                  |                      |            |          |                  |           |                        |
| 20  |            |               |                |           |              |                     |                  |                      |            |          |                  |           |                        |

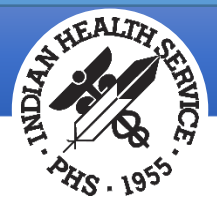

#### ERA Import Delete (A/R→MAN→ERAD)

#### This Manager option is used to remove duplicate file uploads or files that may have been uploaded in error

Files that have not been posted may be removed

Files that have been posted cannot be deleted

| This is to delete ERA Import file                                                                             |     |
|----------------------------------------------------------------------------------------------------|-----|
| Select A/R EDI IMPORT NAME: 1072_ERA_07/12/2018 MCPARTB0707161.ERM                                            | N B |
| IMPORT: 1072_ERA_07/12/2018<br>EDI : HIPAA 835 v5010<br>ERA : MCPARTB0707161.ERN<br>Delete this file? N// YES |     |
| 1072_ERA_07/12/2018 DELETED                                                                                   |     |
|                                                                                                    |     |

This is to delete ERA Import file

Select A/R EDI IMPORT NAME: 1069\_ERA\_07/11/2018IH-MCRA-0627181.ERN P This file has one or more posted claims. Cannot delete.

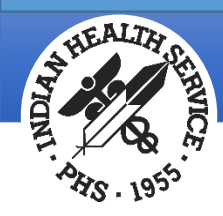

#### The Collection Batch

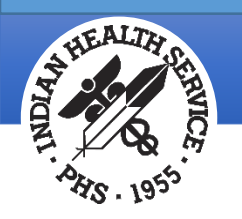

#### Collection Batch Requirements

#### The collection batch is used to record check data for future posting

- Certain elements must match in order for the batch and item to be matched to the ERA 835 file
  - Check Number: Must match exactly as it appears on the electronic remittance
    - Add leading zeros "0000123456"
    - Add alpha characters "EFT00123456"
    - Add symbols "1001-00193"
- Corrections may be made to the Check Number and/or Payer (A/R Account) by using the Edit Treasury Deposit Number (A/R→MAN→ETDN)
  - Changes can only be made if no payments have been posted to the collection batch
  - If an upload failed and corrections made, re-run the option to Review and Match ERA to Collection Batch (BPR)

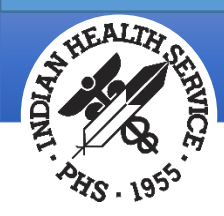

#### **ERA** Posting

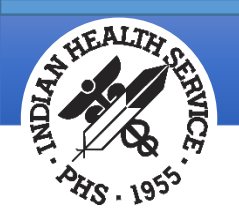

#### ERA Posting Menu

|                                                                        | +-+-+-+-+-+-+-+-+-+-+-+-+-+-+-+-+-+-+-                                                                                                    | -+-+-+-+-+-+-+-+-+-+-+-+-+-+-+-+-+-+-+                                         | -+-+-+-+-+-+<br>1.8p28  <br>+<br>     |
|------------------------------------------------------------------------|----------------------------------------------------------------------------------------------------|--------------------------------------------------------------------------------|---------------------------------------|
| User                                                                   | : LUJAN,ADRIAN M                                                                                                    | BUSINESS OFFICE                                                                | -+-+-+-+-+-+-+<br>12-JUN-2018 9:56 AN |
| NEW<br>VIEW<br>TRN<br>BPR<br>BLMT<br>REV<br>PST<br>RPT<br>NFND<br>RPTC | Load New Import<br>View Import Header<br>Check Amount and Ch<br>Review & Match ERA<br>A/R Bill Matching<br>Review Postable Cla<br>Post ERA Claims<br>Report ERA Claims<br>ERA Check Not Batch<br>List Corrections Se | heck number for 835<br>to Collection Batch<br>aims<br>hed Report<br>ent in ERA |                                       |

Select ERA Posting <TEST ACCOUNT> Option:

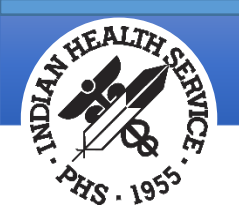

### Load New Import (NEW)

## Imports (pulls) file data from the ERA 835 into Accounts Receivable and performs checks to ensure file is valid and formatted correctly

#### • Process

- Enter Signature Code
- Confirm that the default directory path displayed is correct
- At the File Name prompt, type a file name of the ERA file to be uploaded
  - May use a wild card (\*) or a wild card with the partial filename to identify files in the directory
  - The wild card entries may nor may not be valid 835 files
  - Once the filename is confirmed and uploaded, a filename is assigned and must be used for future reference for this entry
- The uploaded ERA File creates an A/R ERA Filename used to reference for matching, reviewing and posting
   TRANSPORT FILE: MCPARTB0707161.ERN
  - The format for this entry is IMPORT#\_ERA\_DATE IMPORT NAME:

20

1072\_ERA\_07/12/2018

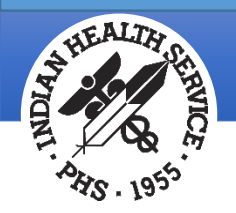

#### Load New Import – Adding File Name

```
ACCOUNTS RECEIVABLE SYSTEM - VER 1.8p26
                         Load New Import
                       INDIAN HEALTH HOSPITAL
           User: LUJAN, ADRIAN M
                            BUSINESS OFFICE 11-JUL-2018 12:40 PM
Enter your Current Signature Code: SIGNATURE VERIFIED
Enter the directory path for the transport file: c:\rpms\// C:\RPMS\ERA\
File Name : IH-MCRA-0627181.ERN
CHECKING FILE FORMAT....
File type: HIPAA 835 v5010 FILE FORMAT OKAY.
File
                    Directory
                                        Transport
IH-MCRA-0627181.ERN
                    C:\RPMS\ERA
                                        HIPAA 835 v5010
Do you want to proceed? N//
```

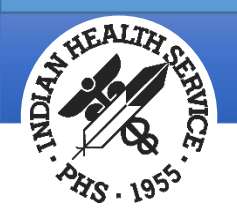

#### Load New Import – Data Parsing

#### LINE COUNT LOADED: 6

A/R EDI IMPORT HOST FILE NAME: 1069\_ERA\_07/11/2018

```
The IH-MCRA-0627181.ERN file has been successful in updating the transport global
```

```
6 records updated

PROCESSING

TRANSPORT FILE: IH-MCRA-0627181.ERN

IMPORT NAME: 1069_ERA_07/11/2018
```

Starting stage 1 of 3 -> Extract data from transport to segments Splitting image into Segments

```
...
Identifying Segments Uniquely
... 34
```

```
Stage 1 -> Complete
```

```
Starting stage 2 of 3 -> Parse segments into elements & values
Processing Segment Elements into Values
... 34
```

Stand by to print TRN - Check Number/Check Amount Report...

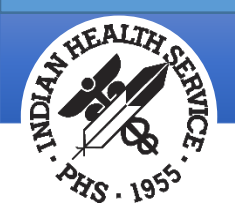

#### ERA Check Number and Check Amount Report

| ERA CHECK<br>LOCATION:<br>FOR FILE<br>FOR RPMS | NUMBER AND CHEC<br>INDIAN HEALTH H<br>NAME: IH-BCBS-05<br>FILE: 1071_ERA_0 | ====<br>K AM<br>OSPI<br>1418<br>7/11 | ====================================== | JUL 12,20                                                      | 018@07:05 Page 1 |
|------------------------------------------------|----------------------------------------------------------------------------|--------------------------------------|----------------------------------------|----------------------------------------------------------------|------------------|
| SET                                            | PAYER                                                                      | =====<br>CD                          | PAYMENT                                | CHECK                                                          | CHK DATE         |
| 0001 BLU                                       | E CROSS BLUE SH                                                            | I                                    | 47.30                                  | 96-869230                                                      | 04/30/18         |
| **This 83<br>**Use the                         | 5 ERA File conta<br>Check Posting S<br>*                                   | ins<br>umma<br>* E                   | 1 BPR segmer<br>ry (CPS) to<br>N D O F | nts totaling \$47.30<br>confirm checks have<br>R E P O R T * * | e been batched   |

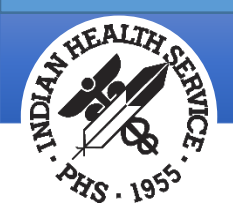

#### Load New Import – Bill Extraction

```
Enter RETURN to continue or 'A' to exit:
Stage 2 -> Complete
```

Starting stage 3 of 3 -> Build postable claims Processing Record Values into Postable Claims

```
31419A-IH-99090 2
```

Checking balance of each check within ERA...

|                           | (CLP04) | (PLB)     | (BPR02) |
|---------------------------|---------|-----------|---------|
| Check REMIT01678 balances | 0.00 -  | NO PLB <> | 0.00    |

Stage 3 -> Complete

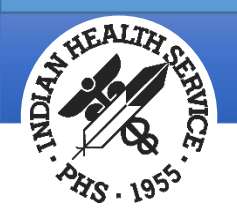

### Load New Import Data Checks-Invalid Format

Checks validate file format for 835 Version 5010 compliance

- Files not in a valid format will not be uploaded
- An error message will be displayed to the user

Files not in a valid format may be due to

- Old or invalid 835 format
- File transfer or download issue
- Non-835 file

|                                     | +-+-+-+-+-+-+-+-+-+-+-+-+-+-+-+-+-+-+-+-         | -+-+-+-             | +-+-+-+-+-+-+                     | -+-+-+-+-+-+-   | +-+     |
|-------------------------------------|--------------------------------------------------|---------------------|-----------------------------------|-----------------|---------|
|                                     | ACCOUNTS                                         | RECEIVAB            | LE SYSTEM - VER                   | 1.8p26          |         |
|                                     | +                                                |                     | New Import                        |                 | +       |
|                                     | <br>+-+-+-+-+-+-+-+-+-+-+-+-+-+-+-+-+-+-+-       | INDIAN П<br>-+-+-+- | EALIN NUSPITAL<br>+-+-+-+-+-+-+-+ | -+-+-+-+-+-+-+- | <br>+-+ |
| User:                               | LUJAN,ADRIAN M                                   | BU                  | SINESS OFFICE                     | 11-JUL-2018     | 7:37 AM |
| nter your<br>nter the d<br>ile Name | Current Signature<br>directory path for<br>: ERN | Code:<br>the tran   | SIGNATURE VERI<br>sport file: c:\ | FIED<br>rpms\// |         |
| HECKING F                           | ILE FORMAT                                       |                     |                                   |                 |         |
| ror open                            | ing fileplease                                   | verify f            | ilename and dir                   | ectory and try  | again   |
|                                     |                                                  |                     |                                   |                 |         |
|                                     |                                                  |                     |                                   |                 |         |
|                                     |                                                  |                     |                                   |                 |         |
|                                     |                                                  |                     |                                   |                 |         |

Enter RETURN to continue:

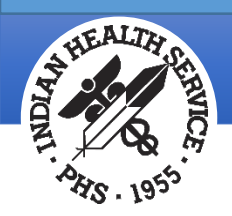

## Load New Import - File Previously Loaded

- Additional checks are performed for files previously loaded
- A message is displayed to the user to indicate when the file was originally loaded
- If loaded, the file may not be postable

Enter your Current Signature Code: SIGNATURE VERIFIED Enter the directory path for the transport file: c:\rpms\// File Name : MCPARTB1014161.ERN

CHECKING FILE FORMAT.... File type: HIPAA 835 v5010 FILE FORMAT OKAY.

This file was previously loaded on JUN 19, 2018@13:39:07 as file 1068\_ERA\_06/19/2018

You can exit and review the import by entering the filename in the View Import Header option.

NOTE: reloading a file will create duplicate entries in the A/R EDI Check! Proceed with caution Nothing has been posted from this ERA. If you reload it, the original file will be replaced with this file. Any edits done in REV will be lost.

Do you wish to reload this file? N//

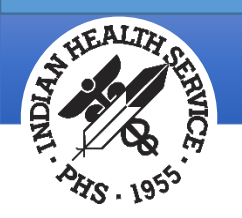

## View Import Header (VIEW)

# Displays ERA 835 raw batch data and may be used to verify data elements used for collection batching and posting

- Displays segment data in the 835 broken down by data elements
  - Example, CLP Segment displays Claim Information along with payment data
- User must review the Check Number and Check Amount and confirm it matches what is in the collection batch
  - A mismatch will not allow the collection batch to be matched to the 835
- Consider using the 'Check Amount and Check Number for 835' option (TRN) to review check and payer information

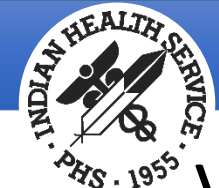

#### View Import Header Data Elements

#### **TRN Detail**

• TRN02: Check Number

#### **BPR Detail**

- BPR02: Check Amount
- BPR16: Check Issue Date

#### N1 Detail

• N102: Payer Name

#### VIEW IMPORT: 1068\_ERA\_06/19/2018

Identification Code Quali

| TRN 2-040-TRN<br>Trace Type Code<br>Check or EFT Trace Number<br>Payer Identifier                                                                                                    | 1   Current Transaction Trace Numbers<br><mark>894096493</mark><br>1205296137                                                                                                    |
|----------------------------------------------------------------------------------------------------|----------------------------------------------------------------------------------------------------|
| <b>BPR</b> 2-020-BPR<br>Transaction Handling Code<br><b>otal Provider Payment</b><br>Tredit/Debit Flag Code<br>ayment Method Code<br>ayment Format Code<br>PFI ID # Qualifier (sende<br>DFI ID # Qualifier (sende<br>DFI ID # (sender)<br>Coount # Qualifier (send<br>ayer Identifier<br>DFI ID # Qualifier (recei<br>DFI ID # Qualifier (recei<br>DFI ID # (receiver)<br>Coount # Qualifier (recei<br>DFI ID # (receiver)<br>Coount # Qualifier (recei<br>DFI ID # (receiver)<br>Coount # Qualifier (receiver)<br>Coount # Qualifier (receiver) | <pre>I   Remittance Information Only 269.71 C   Credit ACH   Automated Clearing House CCP   Cash Concentration/Disbursement+Addenda O1   ABA Transit Routing # Including Check 081517693 DA   Demand Deposit 152302017594 1205296137 O1   ABA Transit Routing # Including Check 065300279 DA   Demand Deposit 1002575702 20161014</pre> |
| N1 2-080.A-N1<br>Intity Identifier Code                                                                                                    | PR   Payer                                                                                                    |

No Match

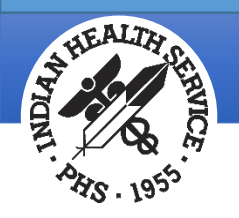

#### Check Amount and Check Number for 835 (TRN)

# Displays a report of ERA 835 check data used for Collection Batching and matching

- Report displays
  - Number of checks received
  - Transaction Handling Code (CD)
    - C Payment Accompanies Remittance Advice
    - H Notification Only
    - I Remittance Information Only
  - Payment amount for each check
  - Check Number
  - Check Date

Reminder The Collection Batch must match the Check Number from the ERA 835

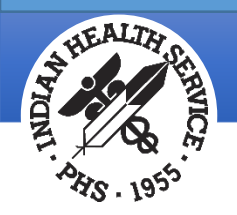

#### Display of ERA Check Number & Amounts Report

| ERA C<br>LOCAT<br>FOR F<br>FOR R | HECK NUMBER AN<br>ION: INDIAN HE<br>ILE NAME: MCPA<br>PMS FILE: 1068 | D CHECK AM<br>ALTH HOSPI<br>RTB1014161<br>ERA_06/19 | ====================================== | ======<br>T<br> | JUL 11,2018@10:29 | Page 1   |  |
|----------------------------------|----------------------------------------------------------------------|-----------------------------------------------------|----------------------------------------|-----------------|-------------------|----------|--|
| SET                              | PAYER                                                                |                                                     | PAYMENT                                | CHECK           |                   | CHK DATE |  |
| 0001                             | 20161013                                                             | I                                                   | 269.71                                 | 894096493       |                   | 10/14/16 |  |
| 0002                             | 20161013                                                             | I                                                   | 159.08                                 | 894096492       |                   | 10/14/16 |  |
| 0003                             | 20161013                                                             | I                                                   | 338.78                                 | 894096491       |                   | 10/14/16 |  |
| 0004                             | 20161013                                                             | I                                                   | 79.15                                  | 894096494       |                   | 10/14/16 |  |
| 0005                             | 20161013                                                             | I                                                   | 2,614.38                               | 894096490       |                   | 10/14/16 |  |
| **Thi                            | **This 835 FRA File contains 5 RPR segments totaling \$3 461 10      |                                                     |                                        |                 |                   |          |  |

\*\*Use the Check Posting Summary (CPS) to confirm checks have been batched

\* \* END OF REPORT \* \*

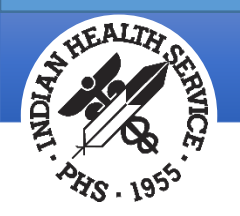

#### Review & Match ERA to Collection Batch (BPR)

# Matches the ERA 835 to the Collection Batch and Collection Item using ERA Check Number

- Process
  - In the option, type the RPMS-generated ERA filename
  - All EFT/Check Numbers will display for the user to review along with the A/R Collection Batch and the Collection Batch Item Number
  - A Check Matching Report displays to provide matching details
  - A PLB Segment Detail Report will also generate notifying the user of any provider level adjustments
    - PLB Segment data must be noted
    - PLB Adjustments will affect the total amounts posted

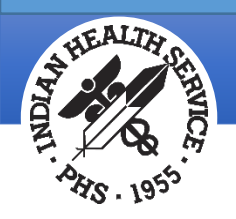

#### Matched

- The system will begin matching the ERA to a collection batch
- Matched entries are displayed
- A matching report will display all matched entries

| Matching ERA 835 to A/F                                                            | R Collection Batch                     | n & Items                        |                                        |
|------------------------------------------------------------------------------------|----------------------------------------|----------------------------------|----------------------------------------|
| Select file: 1069_EF                                                               | RA_07/11/2018IH-MC                     | CRA-0627181.ERNCHK/EFT #: REMITO | 01678                                  |
| I will begin matching t                                                            | the following item                     | 1S :                             |                                        |
| #1 BPR02: 0.00<br>TRN02: REMIT01678<br>Match to: LOCKBOX-06/20<br>TDN/IPAC: 123456 | 0/2018-2                               | Matching done!<br>ITEM: 1        |                                        |
| 1 ENTRY HAS BEEN MATC                                                              | CHED                                   | \$ 0.00<br>TOTAL\$ 0.00          |                                        |
| ERA/RPMS CHECK MATCHING<br>LOCATION: INDIAN HEALTH<br>FOR RPMS FILE: 1069_ERA      | ====================================== | JUL 11,2018@12:57                | <br>Page 1                             |
| ST AMOUNT                                                                          | CHECK#                                 | COLL. BATCH/ITEM FOUN            | ====================================== |
| 2172 0.00                                                                          | REMIT01678                             | LOCKBOX-06/20/2018-2 1           |                                        |
| IMPORT FILE SUMMARY:<br>TOTAL SEGMENTS F<br>TOTAL AMOUNT PRO                       | PROCESSED                              | 33<br>5 0.00                     |                                        |

#### Indian Health Service Office of Information Technology

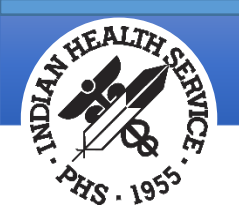

## Not Matched

- User is notified the ERA hasn't been matched to a Collection Batch or Item
  - Has the check been batched? Use the Check Posting Summary (CPS) to locate the check
  - The check was batched but the check and/or dollar amount is incorrect
    - Use the Edit Check Number (ETDN) option to correct the bad entries

Matching ERA 835 to A/R Collection Batch & Items...

Select file: 1070\_ERA\_07/11/2018MCPARTA0120171.ERNCHK/EFT #: EFT4312845

I will begin matching the following items:

#1 BPR02: 15,773.80
 TRN02: EFT4312845 Matching... not done!
Match to: COLLECTION BATCH/ITEM NOT FOUND. PLACING ON NOT FOUND REPORT!

1 ENTRY HAS NOT BEEN MATCHED.....\$ 15,773.80 TOTAL....\$ 15,773.80

| ERA/RPMS CHE<br>LOCATION: IN<br>FOR RPMS FIL | CK MATCHING REPORT<br>DIAN HEALTH HOSPITA<br>E: 1070_ERA_07/11/2 | AL<br>2018 | ===================================== | ====<br>1<br> |
|----------------------------------------------|------------------------------------------------------------------|------------|---------------------------------------|---------------|
| ST                                           | AMOUNT                                                           | CHECK#     | COLL. BATCH/ITEM FOUND                |               |
| 1848*                                        | 15,773.80 EFT4312                                                | 2845       | NOT FOUND                             |               |
| IMPORT FILE<br>TOTAL<br>TOTAL                | SUMMARY:<br>SEGMENTS PROCESSED<br>AMOUNT PROCESSED.              | )<br>\$1   | 812<br>15,773.80                      |               |

PLEASE REVIEW THE BPR 'NOT FOUND' REPORT AND CREATE A BATCH FOR THE BPR SEGMENT 'NOT FOUND'.

\* - Indicates a PLB segment has been located.
 Collection item balance may not match check balance!

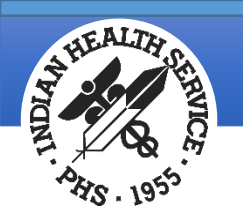

### PLB Segment Notification

- The PLB Segment provides Provider-Level adjustment information for debits or credits that may offset the actual paid amount of a check
- These may be reported as credits or debits
- Penalties are common
- PLB Detail report shows segment data

| PLB DE<br>LOCATI<br>FOR RP | TAIL REPORT<br>ON: INDIAN H<br>MS FILE: 107 | EALTH HOSPI<br>0_ERA_07/11 | TAL<br>/2018       | JUL 11,2018@16:51:23 | PAGE 1      |
|----------------------------|---------------------------------------------|----------------------------|--------------------|----------------------|-------------|
| NO                         | PI<br>AMOUNT                                | FY DATE<br>CD              | DESCRIPTION        | REFERENCE ID         |             |
| 179<br>1                   | 0865780                                     | SEP 30, 2<br>969.21 E3     | 017<br>Withholding | 21701300732304MSA    | 093050382C1 |
|                            | 1,9                                         | 969.21                     |                    |                      |             |
|                            | 1,                                          | 969.21                     |                    |                      |             |

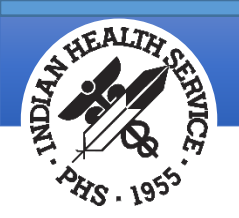

## A/R Bill Matching (BLMT)

# Used to match the claims from the ERA 835 upload to bills in Accounts Receivable

- The following criteria is used to match
  - Bill Number or Prescription (RX) Number
  - The Amount of the Bill
  - Date of Service from the Visit

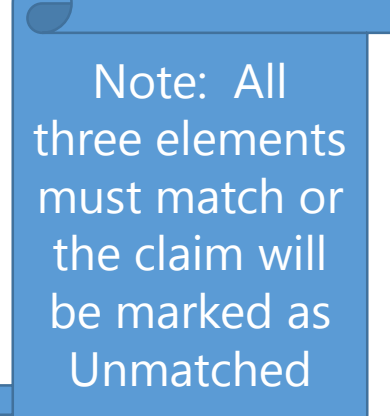

- Bills not matched may be reviewed in the next step
- The Detailed Report of the Matching Process lists the bills that were not matched (Unmatched Status)

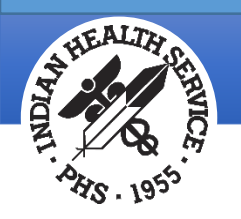

## Display of A/R Bill Matching

- Process
  - Type in the RPMS ERA Filename
  - The system will begin matching the file to the RPMS bills and scrolls the information
  - Additional items are checked
    - PLB Segment data
    - Payment Reversals
    - Negative Payments

| Select file: 1071_ERA_07/11/2018IH-BCBS-051418.ERNCHK/EFT #: 96-8692                                                                            |
|----------------------------------------------------------------------------------------------------|
| I will begin bill matching<br>Matching E-Claims to A/R Bills and Reason Codes                                                                   |
| Processing Claim Status using claim Index B                                                                                                    |
| PERFORMING TRADITIONAL HIPAA CHECKS(5010)<br>PROCESSING ENTRY: 3 CLAIM 31421A-IH-1106                                                           |
| 1 31421A-IH-1106 31421A-IH-1106<br>ERA BILL 31421A-IH-1106 MATCHED TO (POS) A/R BILL 31421A-IH-1106<br>PROCESSING ENTRY: 1 CLAIM 31422A-IH-1122 |
| 2 31422A-IH-1122 31422A-IH-1122<br>ERA BILL 31422A-IH-1122 MATCHED TO (POS) A/R BILL 31422A-IH-1122<br>PROCESSING ENTRY: 2 CLAIM 31423A-IH-1122 |
| 3 31423A-IH-1122 31423A-IH-1122<br>ERA BILL 31423A-IH-1122 MATCHED TO (POS) A/R BILL 31423A-IH-1122                                             |
| Now will look for PLBs, Payment Reversals, and Negative Payments                                                                                |
| Looking for PLB Segment No PLB Segments found                                                                                                   |
| Looking for Payment Reversals No Payment Reversals found                                                                                        |
| Looking for Negative Payments No Negative Payments found                                                                                        |

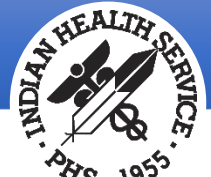

#### Display of Matched Bill

- Additional details are displayed
  - Current bill balance from RPMS
  - Payments and Adjustments from the ERA 835
  - Calculated balance when transactions post

CHECKING FOR NEGATIVE BALANCE IF MATCHED ERA CLAIMS ARE POSTED...

| 2  | ERA BILL: 31421A-I                    | H-1106                   | CURRENT BILL AMT(  | RPMS):  | 514.00 |
|----|---------------------------------------|--------------------------|--------------------|---------|--------|
|    | A/R CATINON PAYMENT                   | $\Delta/R$ RSN Chas exce | od fee schd/max al |         | 448 00 |
|    | A/R CAT:DEDUCTIBLE                    | A/R RSN:Deductible       |                    | ADJ:    | 66.00  |
|    | ,,, , , , , , , , , , , , , , , , , , | BILL BALANCE             | IF ERA CLAIM IS P  | OSTED:  | 0.00   |
| 1  | ERA BILL: 31422A-I                    | H-1122                   | CURRENT BILL AMT(  | (RPMS): | 100.00 |
|    |                                       |                          |                    | PYMT:   | 0.00   |
|    | A/R CAT:NON PAYMENT                   | A/R RSN:Chgs excee       | ed fee schd/max al | ADJ:    | 57.00  |
|    | A/R CAT:DEDUCTIBLE                    | A/R RSN:Deductible       | 2                  | ADJ:    | 43.00  |
|    |                                       | BILL BALANCE             | IF ERA CLAIM IS P  | OSTED:  | 0.00   |
| 5  | ERA BILL: 31423A-I                    | H-1122                   | CURRENT BILL AMT(  | RPMS):  | 422.00 |
|    |                                       |                          |                    | PYMT:   | 47.30  |
|    | A/R CAT:NON PAYMENT                   | A/R RSN:Chgs excee       | ed fee schd/max al | ADJ:    | 86.00  |
|    | A/R CAT:DEDUCTIBLE                    | A/R RSN:Deductible       | 2                  | ADJ:    | 70.00  |
|    | A/R CAT:NON PAYMENT                   | A/R RSN:Chgs excee       | ed fee schd/max al | ADJ:    | 27.00  |
|    | A/R CAT:CO-PAY                        | A/R RSN:Coinsurance      | ce Amount          | ADJ:    | 5.60   |
|    | A/R CAT:NON PAYMENT                   | A/R RSN:Chgs excee       | ed fee schd/max al | ADJ:    | 85.00  |
|    | A/R CAT:DEDUCTIBLE                    | A/R RSN:Deductible       | 5                  | ADJ:    | 34.00  |
|    | A/R CAT:NON PAYMENT                   | A/R RSN:Chgs excee       | ed fee schd/max al | ADJ:    | 24.00  |
|    | A/R CAT:CO-PAY                        | A/R RSN:Coinsurance      | ce Amount          | ADJ:    | 6.00   |
|    | A/R CAT:NON PAYMENT                   | A/R RSN:Chgs excee       | ed fee schd/max al | ADJ:    | 11.00  |
|    | A/R CAT:DEDUCTIBLE                    | A/R RSN:Deductible       | 5                  | ADJ:    | 7.00   |
|    | A/R CAT:NON PAYMENT                   | A/R RSN:Chgs excee       | ed fee schd/max al | ADJ:    | 18.87  |
|    | A/R CAT:CO-PAY                        | A/R RSN:Coinsurance      | ce Amount          | ADJ:    | 0.23   |
|    |                                       | BILL BALANCE             | IF ERA CLAIM IS P  | OSTED:  | 0.00   |
|    | Matched Bills:                        | 3 for \$ 47.3            | 30                 |         |        |
|    | Unmatched Bills:                      | 0 for \$ 0.0             | 00                 |         |        |
|    | Total Bills:                          | 3 for \$ 47.3            | 30                 |         |        |
|    | CHECKING ERA CHECK T                  | OTALS FOR 96-869230      | ) TOTAL            | 47.30   |        |
|    | CHECKING BATCH: PVT                   | INS 0PV-07/11/2018-      | -1 POSTING BALANCE | : 47.3  |        |
| _0 | OKING FOR NON-MATCHE                  | D PAYMENTS AGAINST       | NONPAYMENT BATCHE  | S       |        |
|    |                                       |                          |                    |         |        |

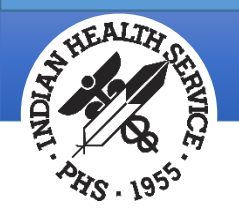

### Detailed Report

- A Detailed Report may be printed
- Displays the matched bill from the ERA 835 and from RPMS
- Displays the billed amount from RPMS and from the ERA 835 file

| ** Detailed report of the match<br>HIPAA 835 v5010                                                                                                    | ning process **<br>File: Chk/EFT#: 96-869230                                        |
|----------------------------------------------------------------------------------------------------|-------------------------------------------------------------------------------------|
| Created: 3180711.192734<br>PERFORMING TRADITIONAL HIPAA CHECKS(50                                                                                                    | )10)                                                                                |
| PROCESSING ENTRY: 3 CLAIM 31421A-IH<br>ERA BILL : 31421A-IH-1106 E<br>Primary<br>ERA BILLED: 514 ERA DOS: 20180422<br>A/R BILLED: 514 A/R DOS: 20180422<br>BAR BILL : 31421A-IH-1106<br>ERA BILL 31421A-IH-1106 MATCHED TO (                                                                                                    | I-1106<br>RA BILL TYPE: 1   Processed as<br>POS) A/R BILL 31421A-IH-1106            |
| PROCESSING ENTRY:       1       CLAIM 31422A-IH         ERA BILL :       31422A-IH-1122       E         Primary       ERA BILLED:       100       ERA DOS:       20180323         A/R BILLED:       100       A/R DOS:       20180323         BAR BILL :       31422A-IH-1122       ERA BILL       31422A-IH-1122         ERA BILL :       31422A-IH-1122       MATCHED TO (                                                                                                    | I-1122<br>RA BILL TYPE: 1   Processed as<br>POS) A/R BILL 31422A-IH-1122            |
| PROCESSING ENTRY:       2       CLAIM 31423A-IH         ERA BILL :       31423A-IH-1122       E         Primary       ERA BILLED:       422       ERA DOS:       20171027         A/R BILLED:       422       A/R DOS:       20171027         BAR BILL :       31423A-IH-1122       E         ERA BILL :       31423A-IH-1122       E         ERA BILL :       31423A-IH-1122       E         ERA BILL :       31423A-IH-1122       E         ERA BILL :       31423A-IH-1122       E         ERA BILL :       31423A-IH-1122       E | I-1122<br>RA BILL TYPE: 1   Processed as<br>,<br>,<br>(POS) A/R BILL 31423A-IH-1122 |

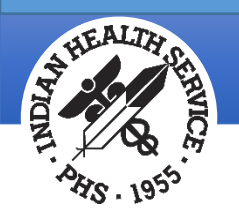

#### Unmatched Bills

- Bills not matched will display during the matching process
- The detailed report will provide the details on why the bill was not matched
- Bill may be manually matched using the Review Postable Claims option

I will begin bill matching... Matching E-Claims to A/R Bills and Reason Codes Processing Claim Status using claim Index B PERFORMING TRADITIONAL HIPAA CHECKS...(5010) PROCESSING ENTRY: 1 CLAIM 328813A-DC-99999 1 328813A-DC-99999 328813A-DC-99999 328813A-DC-99999 \*\*\*CLAIM NOT FOUND IN RPMS\*\*\*

| HIPAA                           | **<br>835               | Detailed report of v5010                         | the matching proc<br>File:          | ess **<br>Chk/EFT#: | 896210457 |
|---------------------------------|-------------------------|--------------------------------------------------|-------------------------------------|---------------------|-----------|
| Created:<br>PERFORMIN           | 318(<br>IG TF           | 0711.193418<br>RADITIONAL HIPAA CHE              | CKS(5010)                           |                     |           |
| PROCESSIN<br>328813A-D<br>END C | IG EN<br>DC-99<br>DF RE | NTRY: 1 CLAIM 1<br>9999 ***CLAIM NOT F0<br>EPORT | 328813A-DC-99999<br>OUND IN RPMS*** |                     |           |
|                                 |                         |                                                  |                                     |                     |           |

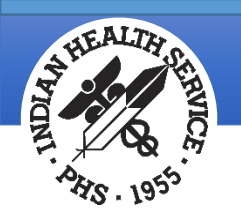

## Review Postable Claims (REV)

## Displays all ERA 835 bills along with their matched status and allows the user to run an Auto Review, modify the posting status or add comments

- Option must be initialized prior to posting (PST) or ERA 835 file will not run
- Process
  - Type the RPMS ERA batch filename to review entries
  - If a bill is Matched, each entry will display the bill number from the ERA 835 along with the matched RPMS A/R bill
  - If a bill is **Unmatched**, the ERA 835 bill entry did not match the criteria for matching
  - Bills Matched or Unmatched with Reasons Not to Post indicate there may be additional follow up needed to complete matching or that the bill may have to be manually posted

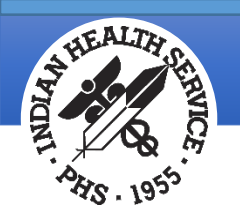

#### Review Postable Claims Screen Display

| BAR | Claim Review         | Ju              | <u>1 11, 2018 19:39</u> | :33 Pag         | <u>e: 1 of 0</u> |
|-----|----------------------|-----------------|-------------------------|-----------------|------------------|
| HIP | AA 835 v5010         | File: 1071_E    | RA_07/11/2018           | Chk/EFT#: 96-8  | 69230            |
| ш   |                      | Data            | Dationt                 | AD Account      | Statuc           |
|     |                      |                 |                         |                 |                  |
|     | 31422A-1H-1122       | MAR 23, 20.     | 18 MEGABUCKS, SYLV      | /1A             | MAICHED          |
|     | 31422A-IH-1122       | MAR 23, 201     | 18 MEGABUCKS,SYL        | /IA BCBS OF NEW | MEX              |
|     | - /                  |                 |                         |                 |                  |
| 2   | 31423A-IH-1122       | OCT 27, 201     | 17 MEGABUCKS,SYL\       | /IA             | MATCHED          |
|     | 31423A-IH-1122       | OCT 27, 201     | 17 MEGABUCKS,SYL        | /IA BCBS OF NEW | MEX              |
|     |                      |                 |                         |                 |                  |
| 3   | 31421A-IH-1106       | APR 22, 201     | 18 GARCIA, CHRIST(      | OPHER           | MATCHED          |
|     | 31421A-IH-1106       | APR 22, 201     | 18 MEGABUCKS, CHRI      | IS BCBS OF NEW  | MEX              |
|     |                      |                 |                         |                 |                  |
|     |                      |                 |                         |                 |                  |
|     |                      |                 |                         |                 |                  |
|     |                      |                 |                         |                 |                  |
|     |                      |                 |                         |                 |                  |
|     |                      |                 |                         |                 |                  |
|     | Enter ??             | for more action | ons                     |                 |                  |
| 1   | Edit Status          |                 |                         |                 |                  |
| 2   | Run Auto Review      |                 |                         |                 |                  |
| 3   | 3 View Comment       |                 |                         |                 |                  |
| Sol | Select Action:Ouit// |                 |                         |                 |                  |

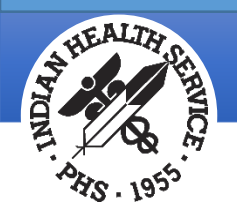

#### Review Postable Claims – Run Auto Review

- Use Auto Review to match up bills
- Helpful if changes may have been made to correct the file prior to posting
  - Example would be if a Standard Adjustment Reason code was added to the system

| Select Action:Quit// 2 Run Auto Review                                                                                   |
|----------------------------------------------------------------------------------------------------|
| ERA BILL 31421A-IH-1106 MATCHED TO A/R BILL 31421A-IH-1106<br>ERA BILL 31423A-IH-1122 MATCHED TO A/R BILL 31423A-IH-1122 |
| Now will look for PLBs, Payment Reversals, and Negative Payments                                                         |
| Looking for PLB Segment No PLB Segments found                                                                            |
| Looking for Payment Reversals No Payment Reversals found                                                                 |
| Looking for Negative Payments No Negative Payments found<br><cr> - Continue:</cr>                                        |
| Matched Bills:2 for \$47.30Unmatched Bills:1 for \$0.00Total Bills:3 for \$47.30                                         |

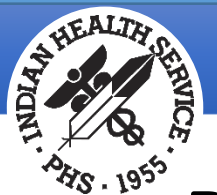

# Review Postable Claims – Edit Status and Comments

- Use Edit Status to change the status of a claim from
  - Matched to Exception
  - Exception to Matched
  - Unmatched to Matched or Exception
- Use View Comment to display comments added for worked bills

| Select Action:Quit// 1 Edit Status                              |
|-----------------------------------------------------------------|
| Select (s): (1-3): 1                                            |
| Do you wish to change the status of claim 31422A-IH-1122 (# 1 ) |
| from status 'MATCHED' to 'EXCEPTION' <n>? :</n>                 |
| Enter Yes or No: Y                                              |
|                                                                 |
| COMMENT: MANUALLY POST DUE TO ISSUES AL                         |

| # | Claim           | Date        | Patient             | AR Account  | Status .  |
|---|-----------------|-------------|---------------------|-------------|-----------|
| 1 | *31422A-IH-1122 | MAR 23, 201 | 8 MEGABUCKS, SYLVIA |             | EXCEPTION |
|   | 31422A-IH-1122  | MAR 23, 201 | 8 MEGABUCKS, SYLVIA | BCBS OF NEW | MEX       |

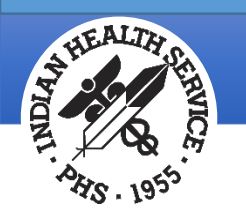

#### Reasons Not to Post

- Claims that have been Matched may contain a Reason Not to Post
  - Negative Balance Will Result in RPMS Bill
    - If posted, the posted amount will exceed the amount of the Current Bill Balance
  - RA Claim in RPMS AR but Cancelled in 3P
    - A Bill exists in AR but has been Cancelled
  - Payment Reversal Found -- Must do Manual Posting
    - Payment Reversals are posted manually using Payment Credit
  - No Batch Found for ERA Check
    - A batch is missing and must be created
    - The Check Number in the Collection Batch is incorrect
- Unmatched Claims may contain the following Reason Not to Post
  - RA Claim Not Found in RPMS

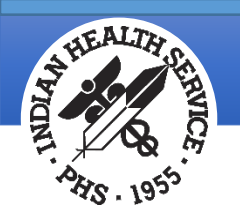

#### Post ERA Claims (PST)

#### Used to post transaction data from the ERA 835 for Matched claims

- Allow time for this process to complete
- The REV-Review Postable Claims option must be completed prior to posting
- If used, a Cashiering Session needs to be opened
- Roll Back function must be completed once file has been posted

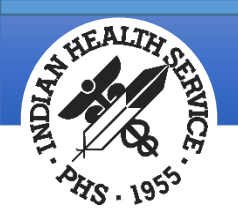

#### Post ERA Claims – Entering File Name

- Enter the RPMSgenerated file name provided in the NEW option
- If more than one check exists, select the check to post
- Type 'YES' when ready to post

| +-+-+-+-+-+-+-+-+-+-+-+-+-+-+-+-+-+-+-                                                                                      |          |
|----------------------------------------------------------------------------------------------------|----------|
| User: LUJAN,ADRIAN M BUSINESS OFFICE 11-JUL-2018 9:51 PM                                                                    |          |
| Select file: <b>1071</b> _ERA_07/11/2018IH-BCBS-051418.ERNCHK/EFT #: 96-869230                                              |          |
| 1) CHECK #: 96-869230 BATCH: PVT INS OPV-07/11/2018-1 ITEM:<br>A/R ACCOUNT: BCBS OF NEW MEX BATCHED AMT: 47.30 BALANCE: 47. | 1<br>.30 |
| Please enter the LINE # of the check you wish to POST: 1// $f 1$                                                            |          |
| Do you want to post ERA Claims for Chk/EFT 96-869230 now? N// YES                                                           |          |

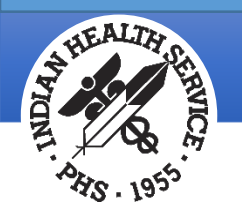

#### Post ERA Claims

- As the ERA posts, the system will display what is being posted
- Grouped payments and adjustments will post as such
- Itemized payments will post each individual transaction

| Matched Bills: 1 for \$ 47.30                                             |
|---------------------------------------------------------------------------|
| Unmatched Bills: 2 Tor \$ 0.00                                            |
| IOTAL BILLS: 3 TOP \$ 47.30                                               |
| Billed: 422 Payment: 47.3                                                 |
| ADJ: 86 NON PAYMENT Chqs exceed fee schd/max allow                        |
| STND REAS: 45   Charges exceed fee schedule/max allow or contracted/legis |
| lated fee arrangement                                                     |
| ADJ: 70 DEDUCTIBLE Deductible                                             |
| STND REAS: 1   Deductible Amount                                          |
| ADJ: 27 NON PAYMENT Chgs exceed fee schd/max allow                        |
| STND REAS: 45   Charges exceed fee schedule/max allow or contracted/legis |
| lated fee arrangement                                                     |
| ADJ: 5.6 CO-PAY Coinsurance Amount                                        |
| STND REAS: 2   Coinsurance Amount                                         |
| ADJ: 85 NON PAYMENT Chgs exceed fee schd/max allow                        |
| STND REAS: 45   Charges exceed fee schedule/max allow or contracted/legis |
| lated fee arrangement                                                     |
| ADJ: 34 DEDUCTIBLE Deductible                                             |
| STND REAS: 1   Deductible Amount                                          |
| ADJ: 24 NON PAYMENT Chgs exceed fee schd/max allow                        |
| STND REAS: 45   Charges exceed fee schedule/max allow or contracted/legis |
| lated fee arrangement                                                     |
| ADJ: 6 CO-PAY Coinsurance Amount                                          |
| STND REAS: 2   Coinsurance Amount                                         |
| ADJ: 11 NON PAYMENT Chgs exceed fee schd/max allow                        |
| STND REAS: 45   Charges exceed fee schedule/max allow or contracted/legis |
| lated fee arrangement                                                     |
| ADJ: 7 DEDUCTIBLE Deductible                                              |
| STND REAS: 1   Deductible Amount                                          |
| ADJ: 18.87 NON PAYMENT Chgs exceed fee schd/max allow                     |
| STND REAS: 45   Charges exceed fee schedule/max allow or contracted/legis |
| lated fee arrangement                                                     |
| ADJ: .23 CO-PAY Coinsurance Amount                                        |
| STND REAS: 2   Coinsurance Amount                                         |
|                                                                           |

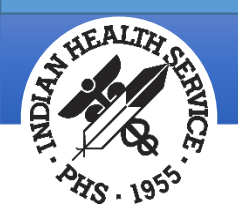

#### Post ERA Claims – Roll Back

- When posting is complete, the system will prompt to Roll Back
- Roll back checks for other resources to bill and opens the claim for additional billing
- Roll back completes the claim and bill in Third Party Billing

Do you want to rollback to 3P the bills that just posted? N// YES

OK, now rolling back 3P the bills that just posted for chk/EFT 96-869230

| Reviewing<br>BILL                          | Bill 31421A-IH<br>31421A-IH-1106 | -1106<br>>PAYMENTS< |                                                     | >ADJUSTMENTS | 6847   |  |  |
|--------------------------------------------|----------------------------------|---------------------|-----------------------------------------------------|--------------|--------|--|--|
| BILLED                                     | 514.00                           | 3-P CRD             | 0.00                                                | NON-PAY      | 448.00 |  |  |
| ΡΑΥ ΤΟΤ                                    | 0.00                             | PAYMENTS            | 0.00                                                | DED          | 66.00  |  |  |
| ADJ TOT                                    | 514.00                           | PAY CRD             | 0.00                                                | CO-PAY       | 0.00   |  |  |
|                                            |                                  | WR OFFS             | 0.00                                                | PENALTY      | 0.00   |  |  |
|                                            |                                  | GROUPER             | 0.00                                                | STC          | 0.00   |  |  |
|                                            |                                  | REFUND              | 0.00                                                | TOTAL ADJ*   | 514.00 |  |  |
| ROLLOVER                                   | 514.00                           | TOTAL PAY*          | 0.00                                                |              |        |  |  |
| Pat: MEGABUCKS,CHRIS                       |                                  |                     | Visit Type.: PROFESSIONAL COMPONENT<br>Bill Status: |              |        |  |  |
| Original bill approved with the following: |                                  |                     |                                                     |              |        |  |  |
| P: BCBS OF NEW MEXICO<br>S:                |                                  |                     |                                                     |              |        |  |  |

Т:

Enter RETURN to continue:

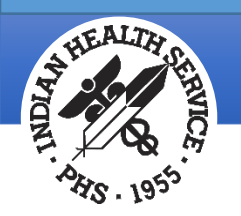

#### Post ERA Claims – Additional Follow Up

- Update the ERA 835 Batch File Tracking Log to indicate the file has been posted
- Bills marked as Unmatched, Excepted or Matched with a Reason Not to Post must be completed
  - In most cases, the bills would need to be manually posted
- Complete the collection batch by posting remaining amounts or placing the remaining balance into Unallocated
  - Unallocated amounts must be completed
- Notify Billing of claims opened during the roll back process

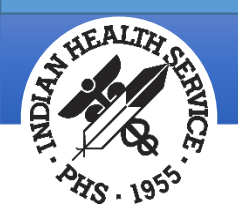

## Report ERA Claims (RPT)

## Report of all ERA activity by category (Posted, Matched, Unmatched, etc.) and posted transactions by bill number

- May be generated as a detail or summary report
- Process
  - Enter the RPMS file name
  - Choose the Claim Status
    - C Claim Unmatched
    - E Exception
    - P Posted
    - A All Categories
  - Choose report type
    - D Detail
    - S Summary
    - B Both Detail and Summary

Enter the list of Claim Status(s) you desire to print, and in the sequence to be printed out.

C - Claim Unmatched R - Reason Unmatched N - Not to Post M - Matched P - Posted X - Claim & Reason Unmatched A - All Categories E - Exception Example: CRXN

| Select the type of                  | report: :              | (D/B/S)             | ??   |
|-------------------------------------|------------------------|---------------------|------|
| nter a code from t<br>Select one of | he list.<br>the follow | ing:                |      |
| D                                   | Detailed               |                     |      |
| B<br>S                              | Summary -              | ne Line<br>Totals ( | Dnly |
|                                     |                        |                     |      |

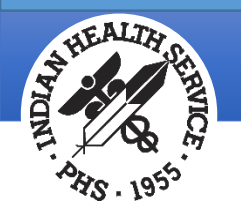

#### Posted Bills

- Report will display all posted activity
- Details from the ERA file are displayed

| WARNING: Confidential Patient Information,                                                                                                    | Privacy Act Applies                                                                                                |  |  |  |  |  |
|----------------------------------------------------------------------------------------------------|----------------------------------------------------------------------------------------------------|--|--|--|--|--|
| ELECTRONIC CLAIM REPORT - Detailed<br>FOR FILE NAME: IH-BCBS-051418.ERN<br>FOR RPMS FILE: 1071 ERA 07/11/2018 FOR INDI                                                | JUL 12,2018@07:58 Page 5<br>CHECK/EFT TRACE: 96-869230<br>NPI: 7745613100<br>AN HEALTH HOSP                        |  |  |  |  |  |
| RATCH: PVT TNS OPV-07/11/2018-1                                                                                                    | TTEM # 1                                                                                                    |  |  |  |  |  |
|                                                                                                    |                                                                                                    |  |  |  |  |  |
| BLUE CROSS BLUE SHIELD OF NM<br>PO BOX 27630<br>ALBUQUERQUE, NM 87125-7630                                                                                            | E-BUSINESS SUPPORT CENTER<br>8005551234                                                                            |  |  |  |  |  |
| 11 Charges exceed fee schedule/max allow or contr \$18.874 NON PAYMENT/ 645 Chgs exceed fee schd/max allow12 Coinsurance Amount0.2314 CO-PAY/ 602 Coinsurance Amount  |                                                                                                    |  |  |  |  |  |
| 31421A-IH-1106 DEMOPATIENT,PAT 20180422 - XYZ103072463                                                                                                    |                                                                                                    |  |  |  |  |  |
| AMOUNT BILLED\$514.00<br>PAYMENT                                                                                                    |                                                                                                    |  |  |  |  |  |
| PAYMENT.<br>ADJUSTMENTS<br>1 Charges exceed fee schedule/max allow<br>4 NON PAYMENT / 645 Chgs ex<br>2 Deductible Amount.<br>13 DEDUCTIBLE / 29 Deducti               | \$ 0.00<br>or contr \$ 448.00<br>ceed fee schd/max allow<br>\$ 66.00<br>ble                                        |  |  |  |  |  |
| PAYMENT.         ADJUSTMENTS         1       Charges exceed fee schedule/max allow         4       NON PAYMENT       / 645 Chgs ex         2       Deductible Amount. | \$ 0.00<br>or contr \$ 448.00<br>ceed fee schd/max allow<br>\$ 66.00<br>ble<br>*********************************** |  |  |  |  |  |

Indian Health Service

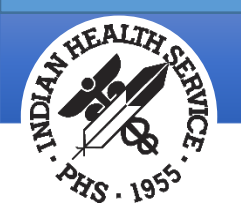

## ERA Check Not Batched Report (NFND)

#### Displays a list of Checks not matched to a Collection Batch

- Action would need to be taken for each check
  - Locate deposit and create the collection batch
    - Missing checks would need to be researched
  - If the Check has been batched, correct the check number and then match
- Use the RPMS generated ERA filename to display Check data

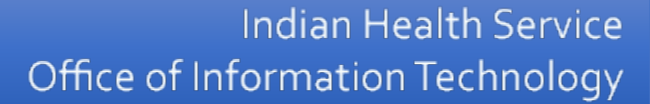

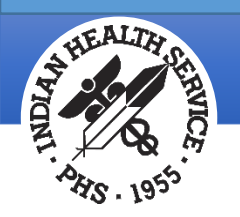

#### ERA Check Not Batched Report

| NOT FOUND<br>LOCATION:<br>FOR RPMS                          | ====================================== | JUL 12,20      | ====================================== |  |  |  |
|-------------------------------------------------------------|----------------------------------------|----------------|----------------------------------------|--|--|--|
| ST                                                          | PAYER                                  | CHECK# (TRN02) | PAYMENT (BPR02)                        |  |  |  |
| 1848*                                                       | NOVITAS SOLUTIONS                      | EFT4312845     | 15,773.80                              |  |  |  |
| * - Indicates a PLB segment has been located on this check. |                                        |                |                                        |  |  |  |
|                                                             | * * E N D                              | OF REPORT**    |                                        |  |  |  |
|                                                             |                                        |                |                                        |  |  |  |

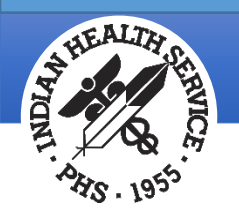

## List Corrections Sent in ERA (RPTC)

Used to report updates to the Patient/Policy Holder Name and/or the Patient/Policy Holder policy number since the payer may elect to update this data as a response back to the provider

- Enter the RPMS generated file name
- The system will scan the uploaded file for changes to
  - Patient Name
  - Policy Holder Name
  - Patient's Policy Identifier
  - Policy Holder's Identifier
- This information may be used to manually update eligibility data in Patient Registration

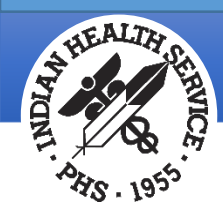

#### Troubleshooting

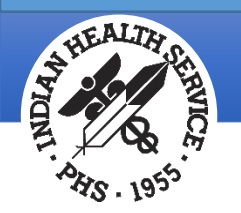

## ERA Filename Prompt Displays in Upload

- Issue: During the ERA 835 file import process, the system may ask for the filename to entered after it's been generated by AR
- Resolution: Press the <Spacebar> and the <Enter> keys to autopopulate the ERA filename

```
LINE COUNT LOADED: 6
A/R EDI IMPORT HOST FILE NAME:
```

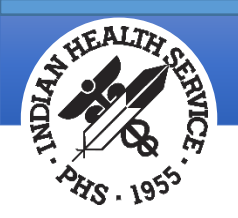

#### References

- <u>Medicare Learning Network: Remittance Advice Information An</u> <u>Overview</u>
- <u>CMS Health Care Payment and Remittance Advice Webpage</u>
- <u>835 Companion Documents: Medicare Electronic Billing</u>
- Washington Publishing Company (WPC) Claim Adjustment Reason Codes (CARC) and Remittance Advice Remark Codes (RARC)
- Provider-Level Based (PLB) Reason Codes MLN Matters Article 7068

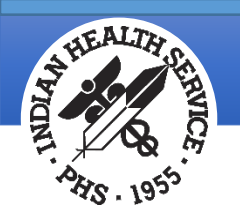

#### Issues and Feedback

- Tiered System of Support
  - Local IT
  - Area Office IT Service Desk
    - Area IT Service Desk
  - National IT Service Desk
    - <u>National IT Service Desk</u>
- Feedback
  - <u>RPMS Application Feedback Page</u>

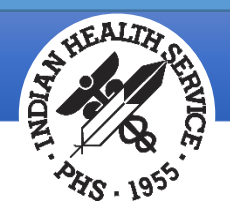

#### ERA Quick Reference Guide (A/R – PST – ERA)

NEW Load New Import
VIEW View Import Header
TRN Check Amount and Check number for 835 BPR Review & Match ERA to Collection Batch BLMT A/R Bill Matching
REV Review Postable Claims PST Post ERA Claims
RPT Report ERA Claims
NFND ERA Check Not Batched Report

#### Select ERA Posting Option:

The highlighted menu options above are the required steps to completely process an 835 file in RPMS. They are listed in the order that they need to be run. The menu options that are not highlighted are informational only and not required to process an ERA file. Please refer to the Accounts Receivable v1.8 patch 20 addendum for detailed instructions on processing an 835 file.

Note: The ERA posting menu is locked with the following security key: BARZ ERA MENU.

#### NEW – Load New Import

This option loads the 835 file into RPMS. Before the file can be loaded into RPMS it must be placed into a folder on your server. If you don't already have a folder set up for your ERA files you will need to work with your local IT to get that in place. You will also need to know the directory path for that folder. The directory path tells RPMS where to go find your ERA files for loading into RPMS. An example of a directory path is: f:\user2\ERAfiles.

BPR – Review & Match ERA to Collection Batch

This option matches up the checks in the ERA file to Collection Batch/Items in RPMS. ERA checks must be batched in RPMS just like any other check, and the ERA check number must be entered into the batch exactly the way it appears in the ERA file.

BLMT – A/R Bill Matching

This option matches up the claims in the ERA file to bills in RPMS. There are three pieces of data that must match up from the ERA claim to an RPMS bill in order for the system to make an automatic match:

Bill number up to the first alpha character, or Rx number

Date of service

Billed amount

REV - Review Postable Claims

This option displays all the claims in the ERA file as well as the ERA claim status (Matched, Unmatched, and/or Reasons Not to Post), and will allow the user to manually change the status of the ERA claims. PST – Post ERA Claims

This option posts the payments and adjustments in the ERA file to matched RPMS bills. Bills that are Unmatched or have been marked with a Reason Not to Post will have to be reviewed and posted manually, if needed.

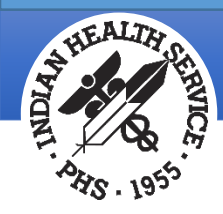

#### Questions and Discussion